## SOP of entry of FRK (Fortified Rice Kernels) details by the Rice Millers and its verification by DCFS followed by linking with RRO (Rice Receipt Order)

- 1. First ,Rice Millers will login into the procurement portal using their login credential and OTP verification.
- 2. FRK entry from rice miller end can be done by clicking on the tab "FRK Purchase Details", as shown below, in picture 1, below.

| Online Procurement                           | Welcome, APD1927 Logout -                                                                                                    |
|----------------------------------------------|----------------------------------------------------------------------------------------------------|
| <b>()</b>                                    | Upload the license for production of fortified rice  File should be JPG or PDF format. Size less than 1 MB.  Upload License * |
| Registration Y                               | Choose file No file chosen Upload License                                                                                     |
| Mill Registration                            |                                                                                                    |
| Addl. Doc. Uploads                           | ©Department of Food & Supplies, Government of West Bengal, 2020.                                                              |
| <ul> <li>Blending Machine Details</li> </ul> |                                                                                                    |
|                                              |                                                                                                    |
| Activities 🗸                                 |                                                                                                    |
| Bank A/C Details Entry                       |                                                                                                    |
| Reports 🗸                                    |                                                                                                    |
| Feedback Y                                   |                                                                                                    |
| Utilities Y                                  |                                                                                                    |
| https://procurement.wbfood.in/Ricemilltra    | nsaction/FRKDetailsEntry.aspx                                                                                                 |

Picture 1: Screen showing the tab for entry of "FRK Purchase Details"

- 3. For the very first time, Rice miller has to upload the FSSAI License copy received from FSSAI authority for the production of fortified rice and also the permission for use of F+ logo. This is one time job.
- 4. After uploading the FSSAI license, the system will ask for uploading FRK details. Here, in this link, as shown in picture 2, Rice Miller has to enter the name of the Company/ Organisation from where they have purchased the FRK. In case of second entry, the earlier Company names will be shown in this link, in drop down menu.

| Company                   | nan           | nes                           | will            | be             | sho     | wn          | in  | this        | s I        | ink,   | in            | drop                | down                      | me           | n |
|---------------------------|---------------|-------------------------------|-----------------|----------------|---------|-------------|-----|-------------|------------|--------|---------------|---------------------|---------------------------|--------------|---|
| M Rectification of online | ×   🍐 Food    | and Supplies De               |                 | AL CARD        | ×   🖸 ( | 3) WhatsApp | ×   | 🖾 e-Paddy   | Procuremen | nt 🗙 斎 | Home - Unique | Identii ×   +       | ~ -                       | o ×          |   |
| ← → C                     | curement.wbfo | ood.in/Ricemill               | transaction/FRK | DetailsEntry.a | aspx    |             |     |             |            |        |               |                     | i£ ☆ ≱ E                  | 1 🎲 🗄        |   |
| Online Procure            | ment          | Welcor                        | me, PUR19950    |                |         |             |     |             |            |        |               |                     |                           | Logout -     |   |
| ٢                         |               | FRK Def<br>Purchased F<br>sdv | tails<br>From*  |                |         | Add N       | lew |             |            |        |               |                     |                           | _            |   |
| Registration              | ~             |                               |                 |                |         |             |     |             |            |        |               |                     |                           |              |   |
| Activities                | ~             |                               |                 |                |         |             |     |             |            |        | ©Department   | of Food & Supplies, | Government of West Be     | engal,2020.  |   |
| Bank A/C Details Entry    |               |                               |                 |                |         |             |     |             |            |        |               |                     |                           |              |   |
| Reports                   |               |                               |                 |                |         |             |     |             |            |        |               |                     |                           |              |   |
| Feedback                  |               |                               |                 |                |         |             |     |             |            |        |               |                     |                           |              |   |
| Utilities                 |               |                               |                 |                |         |             |     |             |            |        |               |                     |                           |              |   |
|                           |               |                               |                 |                |         |             |     |             |            |        |               |                     |                           |              |   |
|                           |               |                               |                 |                |         |             |     |             |            |        |               |                     |                           |              |   |
|                           |               |                               |                 |                |         |             |     |             |            |        |               |                     |                           |              |   |
| ♦ 33                      | Ċ             |                               |                 |                |         |             |     |             |            |        |               |                     |                           |              |   |
| Type here to              | search        |                               | 0               | <b>e 2</b>     | 2 💿     | <b>e</b>    |     | <b>WI X</b> | 9          | 0      | 33            | s•c ^ @ 🦔 🕯         | 11:<br>(7, 4)) ENG 09-04- | 14<br>2022 🚯 |   |

Picture 2: Screen showing tab for entry of name of Company from which FRK has been purchased

- 5. After selecting or entering the name of the Company, click on "Add new" button.
- 6. Following screen will appear wherein Rice Miller has to fill up the other details, as shown in picture 3, below.

The batch number, purchase date, expiry date, quantity purchased, rate of the FRK purchased (Rs. ..../kg), FSSAI license number of FRK need to filled up properly. Thereafter, Rice Miller has to upload the FRK test report (received at the time of purchase of the FRK) and the copy of invoice (received from the Company) at the given link and click on "Save" button.

| M Rectification of online                                              | 🗙   👌 Foo | id and Supplies De $	imes$ DIGITAL CARD $	imes$ | (3) WhatsApp ×       | 🔯 e-Paddy Procurement 🗙 \ 🧟 H | lome - Unique Identii 🗙 📔 🕂      | ~ - ø ×                       |  |  |  |  |  |  |  |
|------------------------------------------------------------------------|-----------|-------------------------------------------------|----------------------|-------------------------------|----------------------------------|-------------------------------|--|--|--|--|--|--|--|
| ← → C 🔒 procurement.wbfood.in/Ricemilltransaction/FRKDetailsEntry.aspx |           |                                                 |                      |                               |                                  |                               |  |  |  |  |  |  |  |
|                                                                        |           |                                                 |                      |                               |                                  |                               |  |  |  |  |  |  |  |
|                                                                        |           | FRK Details                                     |                      |                               |                                  |                               |  |  |  |  |  |  |  |
|                                                                        |           |                                                 |                      |                               |                                  |                               |  |  |  |  |  |  |  |
|                                                                        |           | Purchased From*                                 |                      |                               |                                  |                               |  |  |  |  |  |  |  |
|                                                                        |           | sd                                              | Add New This         | Manufacturer already exist.   |                                  |                               |  |  |  |  |  |  |  |
| Registration                                                           | *         | Batch Number*                                   | Purchase Date *      |                               | Expiry Date *                    |                               |  |  |  |  |  |  |  |
| Activities                                                             | <b>~</b>  |                                                 | dd-mm-yyyy           |                               | dd-mm-yyyy                       |                               |  |  |  |  |  |  |  |
|                                                                        |           | FSSAI License No (of FRK)*                      | FRK qty. (in Kg.)*   |                               | Price (per kg.)*                 |                               |  |  |  |  |  |  |  |
| Bank A/C Details Entry                                                 |           |                                                 |                      |                               |                                  |                               |  |  |  |  |  |  |  |
| Reports                                                                | *         |                                                 |                      |                               |                                  |                               |  |  |  |  |  |  |  |
| Feedback                                                               | <b>*</b>  | EDK Image Universit                             |                      |                               |                                  |                               |  |  |  |  |  |  |  |
| Itilitiae                                                              | •         | FRK Image Upload                                |                      |                               |                                  |                               |  |  |  |  |  |  |  |
| Cuntos                                                                 |           | C File should be JPG or PDF format.             | Size less than 1 MB. |                               |                                  |                               |  |  |  |  |  |  |  |
|                                                                        |           | Upload Test Report (of FRK) *                   |                      | Upload Invoice copy (of FRH   | K)*                              |                               |  |  |  |  |  |  |  |
|                                                                        |           | Choose File No file chosen                      |                      | Choose File No file chose     | en                               |                               |  |  |  |  |  |  |  |
|                                                                        |           |                                                 |                      |                               |                                  |                               |  |  |  |  |  |  |  |
|                                                                        |           |                                                 | Save                 |                               |                                  |                               |  |  |  |  |  |  |  |
|                                                                        |           |                                                 | Guid                 |                               |                                  |                               |  |  |  |  |  |  |  |
|                                                                        |           |                                                 |                      |                               |                                  |                               |  |  |  |  |  |  |  |
| ♦ 11 ♦                                                                 | Ċ         |                                                 |                      | ©De                           | epartment of Food & Supplies,Gor | vernment of West Bengal,2020. |  |  |  |  |  |  |  |
| ₽ Type here to                                                         | search    | 0 💽 🚺 🤇                                         | 🥃 🛃 🔯                | MI 🗴 🧿 🚺                      | 🍮 33°C \land 🖻 🥌                 | English09-04-2022             |  |  |  |  |  |  |  |

Picture 3: Screen showing entry of details of the FRK purchased by a Rice Mill

7. Once uploaded and submitted, this will automatically be available in the DCFS login for verification and approval after enquiry of Area Inspector, assigned by DCFS. The submitted details and the approval status will also be available in the Rice Millers login, as well, as shown in picture 4, below.

| M      | Rectification of online 🗙 | :   🍐 Foor     | d and Supplies $De_{  } 	imes$ | DIGITAL         | CARD ×           | 🚯 (3) W        | /hatsApp ×           | 🙁 e-Paddy Procurem   | ent 🗙 斎 I        | lome - Unique Identi 🔉 | <   +               | × -       | - 0            |    |
|--------|---------------------------|----------------|--------------------------------|-----------------|------------------|----------------|----------------------|----------------------|------------------|------------------------|---------------------|-----------|----------------|----|
| ←      | → C                       | rement.wbf     | food.in/Ricemilltrans          | action/frkdet   | ailsView.aspx    |                |                      |                      |                  |                        | Ŀ                   | * *       | - 🗖 🍕          | 0  |
|        |                           |                |                                |                 |                  |                |                      |                      |                  |                        |                     |           |                |    |
| On     | line Procuren             | nent           | Welcome, P                     | UR19950         |                  |                |                      |                      |                  |                        |                     |           | Logou          | ut |
|        | 1                         |                | Submitted F                    | RK Details      | \$               |                |                      |                      |                  |                        |                     |           |                |    |
|        |                           |                |                                |                 |                  |                |                      |                      |                  |                        |                     |           |                |    |
|        |                           |                | Purchased<br>From              | Batch<br>Number | Purchase<br>Date | Expiry<br>Date | FSSAI License<br>No. | FRK<br>Quantity(Kg.) | Price<br>Per Kg. | View Test<br>Report    | View Invoice<br>Doc | Apj<br>St | oroval<br>atus |    |
| Reg    | istration                 | ~              | NAFED                          | SG-1            | 2022-03-         | 2023-          | 12819011000089       | 11000 00000          | 57.75000         | Test Report            | Invoice Doc         | Ins       | pector         |    |
|        | Mill Registration         |                | WEST                           |                 | 24               | 03-21          | 12010011000000       | 11000.00000          | 01.10000         |                        |                     | nc        | ot yet         |    |
|        | Addl. Doc. Uploads        |                | BENGAL                         |                 |                  |                |                      |                      |                  |                        |                     | ass       | igned.         |    |
|        | Blending Machine Details  | 5              |                                |                 |                  |                |                      |                      |                  |                        |                     |           |                |    |
|        | FRK Purchase Details Er   | ntry           |                                |                 |                  |                |                      |                      | ©D               | epartment of Food & S  | Supplies,Governmer  | t of West | Bengal,202     | 20 |
|        | FRK Purchase Details Vi   | ew             |                                |                 |                  |                |                      |                      |                  |                        |                     |           |                |    |
| Acti   | rities                    |                |                                |                 |                  |                |                      |                      |                  |                        |                     |           |                |    |
| Ban    | k A/C Details Entry       |                |                                |                 |                  |                |                      |                      |                  |                        |                     |           |                |    |
| Rep    | orts                      |                |                                |                 |                  |                |                      |                      |                  |                        |                     |           |                |    |
| Fee    | dback                     |                |                                |                 |                  |                |                      |                      |                  |                        |                     |           |                |    |
|        |                           | 45             |                                |                 |                  |                |                      |                      |                  |                        |                     |           |                |    |
| .tps:/ | /procurement.wbfood.in/R  | ticemilitransa | ction/trkdetailsView.asp       | ×               |                  |                |                      |                      |                  | A 349C A               | 0 <b>e</b> • (1     |           | 12:08          |    |

Picture 4: Screen showing status of verification of FRK entered by the Rice Mill

8. The DCFS will view all details of the FRK and will assign an Inspector, F&S, for physical verification of the FRK, uploaded by a Rice Mill, from link name "Verify FRK details" as shown in picture 5 and 6 below.

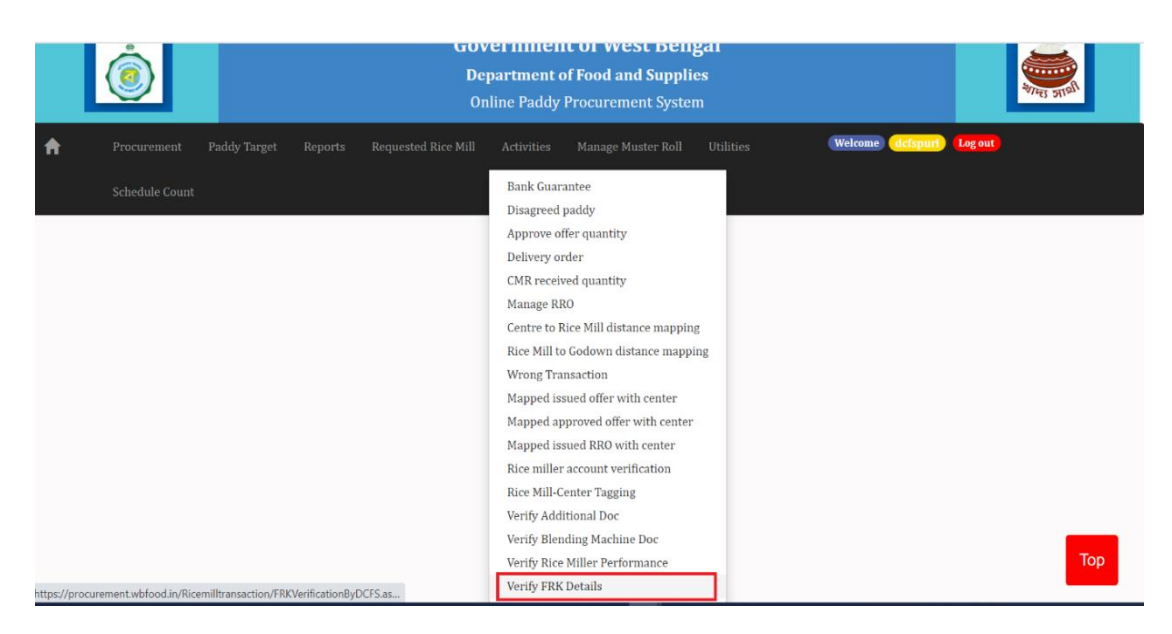

Picture 5: Link "Verify FRK details" in "Activities" menu in DCFS Login.

| (5) WhatsApp                                    |          | ×      | 😧 e-Padd  | y Procurement : Dept. of | × +                   |                   |                  |                                 | ~ - o ×                        |  |  |  |
|-------------------------------------------------|----------|--------|-----------|--------------------------|-----------------------|-------------------|------------------|---------------------------------|--------------------------------|--|--|--|
| ← → C 🗎 pro                                     | curement | .wbfoc | d.in/Rice | milltransaction/FRKVe    | rificationByDCFS.aspx | c                 |                  |                                 | e 🖈 🛛 🚯 :                      |  |  |  |
| Online Procurement E Welcome, ddfspurt Logout * |          |        |           |                          |                       |                   |                  |                                 |                                |  |  |  |
|                                                 |          |        | FRK       |                          |                       |                   |                  |                                 |                                |  |  |  |
|                                                 |          |        | SRI       |                          |                       |                   |                  |                                 |                                |  |  |  |
| Procurement                                     |          |        | SI.No     | Batch Number             | Purchase Date         | FRK Quantity(Kg.) | View FRK Details | Assign Inspector                | Action                         |  |  |  |
| Paddy Target                                    |          |        | 1         | SG-1                     | 24/03/2022            | 11000             | VIEW             | Select Inspector ~              | -                              |  |  |  |
| Reports                                         |          |        |           |                          |                       |                   |                  |                                 | Assign inspector               |  |  |  |
| Requested Rice Mill                             |          |        |           |                          |                       |                   |                  |                                 |                                |  |  |  |
| Activities                                      |          |        |           |                          |                       |                   |                  |                                 |                                |  |  |  |
| Manage Muster Roll                              |          |        |           |                          |                       |                   | ¢D               | epartment of Food & Supplies,Go | ivernment of West Bengal,2020. |  |  |  |
| Utilities                                       |          |        |           |                          |                       |                   |                  |                                 |                                |  |  |  |
| Schedule Count                                  |          |        |           |                          |                       |                   |                  |                                 |                                |  |  |  |
|                                                 |          |        |           |                          |                       |                   |                  |                                 |                                |  |  |  |
| \$ 20 \$                                        | ٢        |        |           |                          |                       |                   |                  |                                 |                                |  |  |  |
| 📕 🔎 O 🖽 🗖                                       |          |        | 6         | 4 8 8                    | 🤹 🧿 刘 🖣               | 3 🕞 4 🧑 🗉         |                  | 🥥 34°C Haze \land 🖗 🖾           | 💷 🌈 🗘 ENG 14:34 📮              |  |  |  |

Picture 6: Screen showing FRK details and assigning Inspector.

9. The Inspector, F&S will visit the Rice Mill, verify the FRK sample, laboratory test report, batch number, expiry date and the invoice with the original. He may approve or reject the application and uploaded documents of the Rice Mill in the mobile app, as done in case of the blending machines. At the same time, he may upload the desired correct documents at the time of enquiry in the Rice Mill. The screenshots of the mobile app are given below in pictures 7 to 11, below.

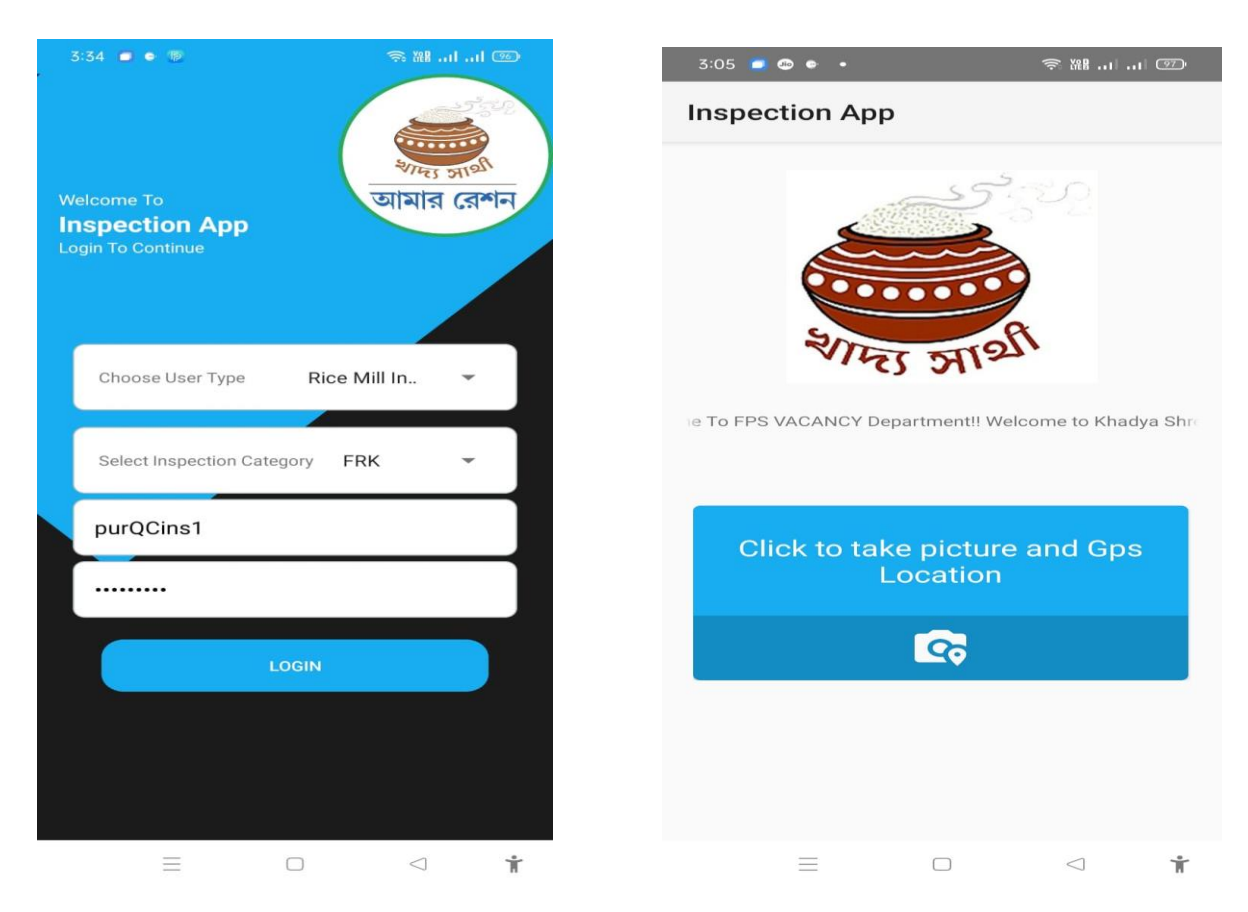

Pictute 7 & 8: Login screen of the mobile app for Inspector, F&S, for FRK verification

| 3:34 🔳 🗙 🕼         |                  |          | X88              |   | 3:36 ᄅ 🗢 🕸          |        | ⇒ ₩8            |      |
|--------------------|------------------|----------|------------------|---|---------------------|--------|-----------------|------|
| FRK                |                  |          |                  |   |                     |        |                 |      |
| FRK DETAILS        |                  |          |                  |   | IN S<br>SRISHY      |        | N<br>VT LTD     |      |
| Rice Mill<br>Name  | Manufact<br>urer | Batch No | Purchase<br>Date |   | Manufacturer Na     | ame    |                 |      |
| SRI                | NAFED            |          | 24/03/20         |   | NAFED WEST BENG     | AL     | O Yes           | () № |
| MILLERS<br>PVT LTD | WEST<br>BENGAL   | SG-1     | 22               |   | Batch Number        |        | 0               |      |
|                    |                  |          |                  | _ | SG-1                |        | Yes Yes         | O No |
|                    |                  |          |                  |   | Purchase Date       | 0      | Var             |      |
|                    |                  |          |                  |   | 24/03/2022 00:00:00 |        | U res           |      |
|                    |                  |          |                  |   | 21/03/2023 00:00:00 | 0      | Yes             |      |
|                    |                  |          |                  |   | ESSAL No            |        | 0               | 0    |
|                    |                  |          |                  |   | 12819011000089      |        | Yes             |      |
|                    |                  |          |                  |   | Purchased FRK i     | n KG   | 0               | 0    |
|                    |                  |          |                  |   | 57.75000            |        | O Yes           |      |
|                    |                  |          |                  |   | Price Per KG        |        | 1.000           | -    |
|                    |                  |          |                  |   | 11000.00000         |        | Yes             | O No |
|                    |                  |          |                  |   |                     | SUBMIT |                 |      |
| Ξ                  |                  | )        | ⊲ *              |   | =                   |        | $\triangleleft$ | Ť    |

Picture 9 and 10: Verification screen of the mobile app through which an Inspector, F&S will submit his report at the time of enquiry

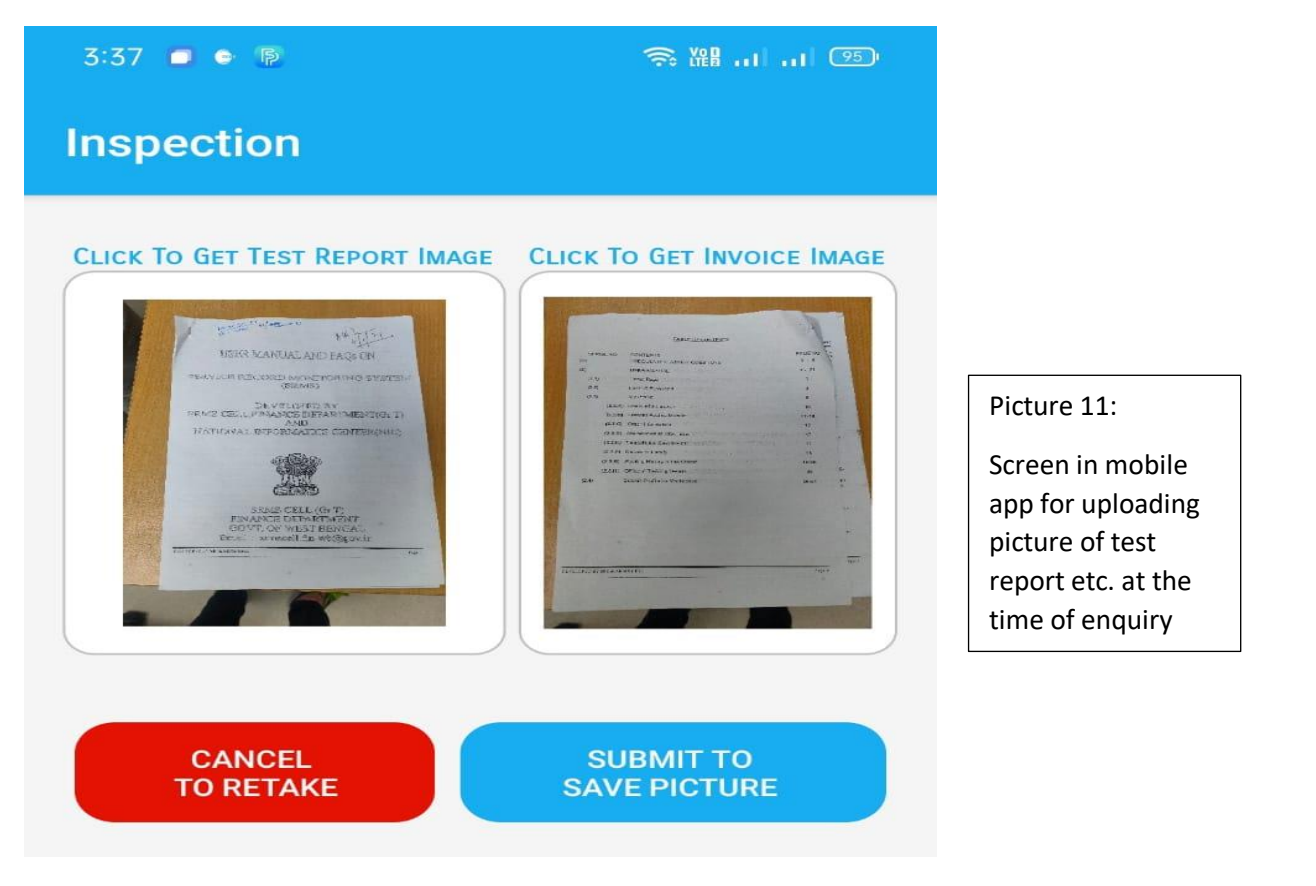

- 10. Upon verification, the report may be submitted by the Inspector and the report will be available in the login of DCF&S concerned.
- 11. The DCF&S may approve or reject the same being satisfied / dissatisfied on the enquiry report.
- 12. If rejected, the same will again be available in the login of the Inspector for further submission / correction.
- 13. If approved, the approval summary will be available in the login of the Rice Millers (picture 4, above) and he will thereafter be able to tag this FRK with the RRO given to him for production and delivery of fortified rice.
- 14. The Miller will select the RRO from drop down menu, as shown in the picture 12, below.

| <ul> <li>e-Paddy Procurement : [</li> <li>← → C ■ proce</li> </ul> | Dept. of F<br>urement. | × +<br>wbfood.in/Ricemilltransaction/FRK_RRO_M | apping.aspx | 8       | n | 0 | D | n     | n              | 2              |                 |                |
|--------------------------------------------------------------------|------------------------|------------------------------------------------|-------------|---------|---|---|---|-------|----------------|----------------|-----------------|----------------|
| Online Procurer                                                    | nent                   | Welcome, PUR19950                              |             |         |   |   |   |       |                |                |                 | Logou          |
|                                                                    |                        | FRK RRO Mapping                                |             |         |   |   |   |       |                |                |                 |                |
|                                                                    |                        | PUR/CPC/0950/0009273                           | ~           | Proceed |   |   |   |       |                |                |                 |                |
| Registration                                                       |                        | FRK qty : 36.10800                             |             |         |   |   |   |       |                |                |                 |                |
| Activities                                                         |                        | There are no data records to display           |             |         |   |   |   |       |                |                |                 |                |
| Bank A/C Details Entry                                             |                        |                                                |             |         |   |   |   |       |                |                |                 |                |
| Reports                                                            |                        |                                                |             |         |   |   |   | ©Dep: | artment of Foc | od & Supplies, | Government of W | est Bengal 202 |
| Utilities                                                          | ÷                      |                                                |             |         |   |   |   |       |                |                |                 |                |
|                                                                    |                        |                                                |             |         |   |   |   |       |                |                |                 |                |

Picture 12: Screen for mapping FRK (that has been approved by DCFS) with RRO given

- 15. On selection of the RRO, the Miller will tag the approved FRK. Upon tagging, the required quantity will be automatically deducted from the purchased quantity and thus the stock of FRK will be updated.
- 16. At the time of Bill submission, the e-WQSCs may be selected which is linked with the fortified rice RRO on approval of DCFS. The Bill can be generated by one click without uploading of any document, further.